## Instructions to pull Serial Register Page using LR2000 External Site (SRP)

- Go to <u>www.blm.gov</u>
- Click on Services in dropdown menu select "Land Records"
- Scroll down to "LR2000" click on the link "Click here to review LR2000"
- In left column click on Run Reports
- Under *Public Case Recordation Reports* choose Public CR Serial Register Page
- Choose New Format Serial Entry and select criteria

## Example serial Number NVN-084585

## Please use this serial number the first time in order to get used to the process.

- For GEO State select NV
- For Land Office select N
- For Serial Number type 084585 (always type a zero in front of the number)
- Select enter value
- A gray box will pop up verifying the information you requested is correct, if it is select ok.
- Select *Run report*
- Another gray box will appear, verifying the information you requested is correct, if it is select ok.
- You should see a Serial Register Page. On the toolbar above the report, click on the PDF icon, this will allow you to view/print the SRP more clearly.

There are other formats that serial numbers can be in. There can be prefixes or suffixes to the serial numbers. For older case files instead of NVN it may be CC. This selection is also available in the criteria.